## 大学コンソーシアム熊本 学生企画委員会 くまもとU25 文化祭 募集要項

主 催:大学コンソーシアム熊本学生企画委員会(以下、企画委員会)

応募部門:音楽、芸術、研究発表、スポーツ、ダンス、放送

作品時間:最長10分程度

参加対象者:大学コンソーシアム熊本加盟機関(※)に所属する学生個人、ゼミ・研究室・サークルなどのグループ ※加盟機関(I3校):九州看護福祉大学、九州ルーテル学院大学、熊本学園大学、熊本県立技術短期大学 校、熊本県立大学、熊本高等専門学校、熊本大学、熊本保健科学大学、尚絅大学・ 尚絅大学短期大学部、崇城大学、東海大学、中九州短期大学、平成音楽大学

応募方法:①「くまもとU25文化祭申込書」を作成、②動画と申込書をアップロード、③Google フォームにて 必要事項及びアップロードした URL を記載し申込み(詳細は別紙「作品提出方法について」をご参照願いま す)

## 応募締切:2022年12月15日(木)18時

動画配信方法:大学コンソーシアム熊本ホームページにて You Tube オンデマンド配信

- 配信開始:2022 年 12 月 15 日(木)
- 賞及び副賞:優秀賞(|作品)Quoカード¥5,000 発表日 2023年 |2月中旬(予定)

※審査は企画委員会で行います。審査方法、審査内容等に関するご質問にはお答えいたしかねますので、 あらかじめご了承ください。授賞者への連絡は、申込時のメールアドレスへお知らせします。

◆注意事項(ご確認の上ご応募ください)

・動画は、大学コンソーシアム熊本ホームページにて You Tube へ掲載します。

・動画及び音楽は著作権法上、問題のないもののみを使用してください。

- ・応募・制作に要する費用は、応募者の負担とします。
- ・映像等に人物が特定できるほどに映っている場合は、応募前に本人に承諾を得る等、当該人物の肖像権等 を侵害することのないよう、応募者本人の責任において確認してください。
- ・撮影が禁じられている場所では、撮影は行わないでください。また、撮影に当たっての注意事項や条件がある 場合は、それらを遵守してください。

・撮影に当たっては、周囲の人に迷惑がかからないよう十分注意して行ってください。

・次に掲げる事項に該当する、又は該当するおそれがあると企画委員会が判断した動画は、掲載できません。

- (1) 法令等に違反するもの又は違反するおそれのあるもの
- (2) 個人のプライバシーを侵害するもの又は個人、企業、団体等を中傷するもの
- (3) 第三者の著作権、商標権、肖像権その他知的所有権を侵害するもの
- (4) 企業、商品等の宣伝又は政治目的、宗教勧誘等、特定のイデオロギーの宣伝 若しくは勧誘を意図するもの
- (5) 公序良俗に反するもの
- (6) その他実行委員会が不適切と判断したもの

・応募者の個人情報は、本企画の実施に関する事務処理のみに使用し、本人の同意なく開示・公表しません。
 ・応募者が作品を応募した時点で本注意事項に同意したものとします。

| 【問合せ先】                              |              |     |              |  |  |
|-------------------------------------|--------------|-----|--------------|--|--|
| 大学コンソーシアム熊本                         |              |     | 学生企画委員会      |  |  |
| TEL                                 | 096-342-3924 | FAX | 096-342-3925 |  |  |
| Mail gakusei@consortium-kumamoto.jp |              |     |              |  |  |

## 2022 年度くまもと U25 文化祭 作品提出方法について

この度は、大学コンソーシアム熊本学生企画委員会主催 2022 年度「くまもと U25 文化 祭」へのご参加ありがとうございます。 ここからは、作品の共有方法について紹介します。

- 1. 作品提出をする前に
  - (1) <u>https://drive.google.com/drive/folders/IYgAKa7t1zTeW5p9jsVAS1S2</u> <u>EKkeXST5K?usp=share\_link</u>

リンク先から Word ファイル「2022 年度くまもと U25 文化祭 申込書」をダウンロードしてください。URLをクリックして出てきたフォルダの中に入っています。

- ② 動画の形式が MP4になっているか確認してください。
- ③ 動画の名前を【部門番号\_学校番号\_サークル名(団体名)\_作品名】に変更してください。

【学校番号(50音順)】

| 大学名                         | 学校番号 |
|-----------------------------|------|
| 九州看護福祉大学                    | -    |
| 九州ルーテル学院大学                  | 2    |
| 熊本学園大学                      | 3    |
| 熊本県立技術短期大学校                 | 4    |
| 熊本県立大学                      | 5    |
| 熊本高等専門学校熊本キャンパス             | 6    |
| 熊本高等専門学校八代キャンパス             | 7    |
| 熊本大学                        | 8    |
| 熊本保健科学大学                    | 9    |
| 尚絅大学·尚絅大学短期大学部九品            | 10   |
| 寺キャンパス                      |      |
| 尚絅大学・尚絅大学短期大学部武蔵<br>ヶ丘キャンパス | 11   |
| 崇城大学                        | 12   |
| 東海大学九州キャンパス                 | 13   |
| 中九州短期大学                     | 14   |
| 平成音楽大学                      | 15   |
| その他(学校の枠を超えた参加)             | 16   |

【部門番号(50音順)】

| 部門名  | 部門番号 |
|------|------|
| 音楽   | 01   |
| 芸術   | 02   |
| 研究発表 | 03   |
| スポーツ | 04   |
| ダンス  | 05   |
| 放送   | 06   |

2. Wordファイル「2022 年度くまもと U25 文化祭 申込書」について

・募集要項を十分に読んだうえで記入をお願いします。

・Google フォームと同じ代表者名と連絡先の記入をお願いします。

・ファイルの名前を【部門番号\_学校番号\_サークル名(団体名)\_作品名】に変更してください。

3. Googleドライブへのアップロード方法について

①【図1】Googleドライブを開き、右クリックして、「新しいフォルダ」を選択する。【図1】

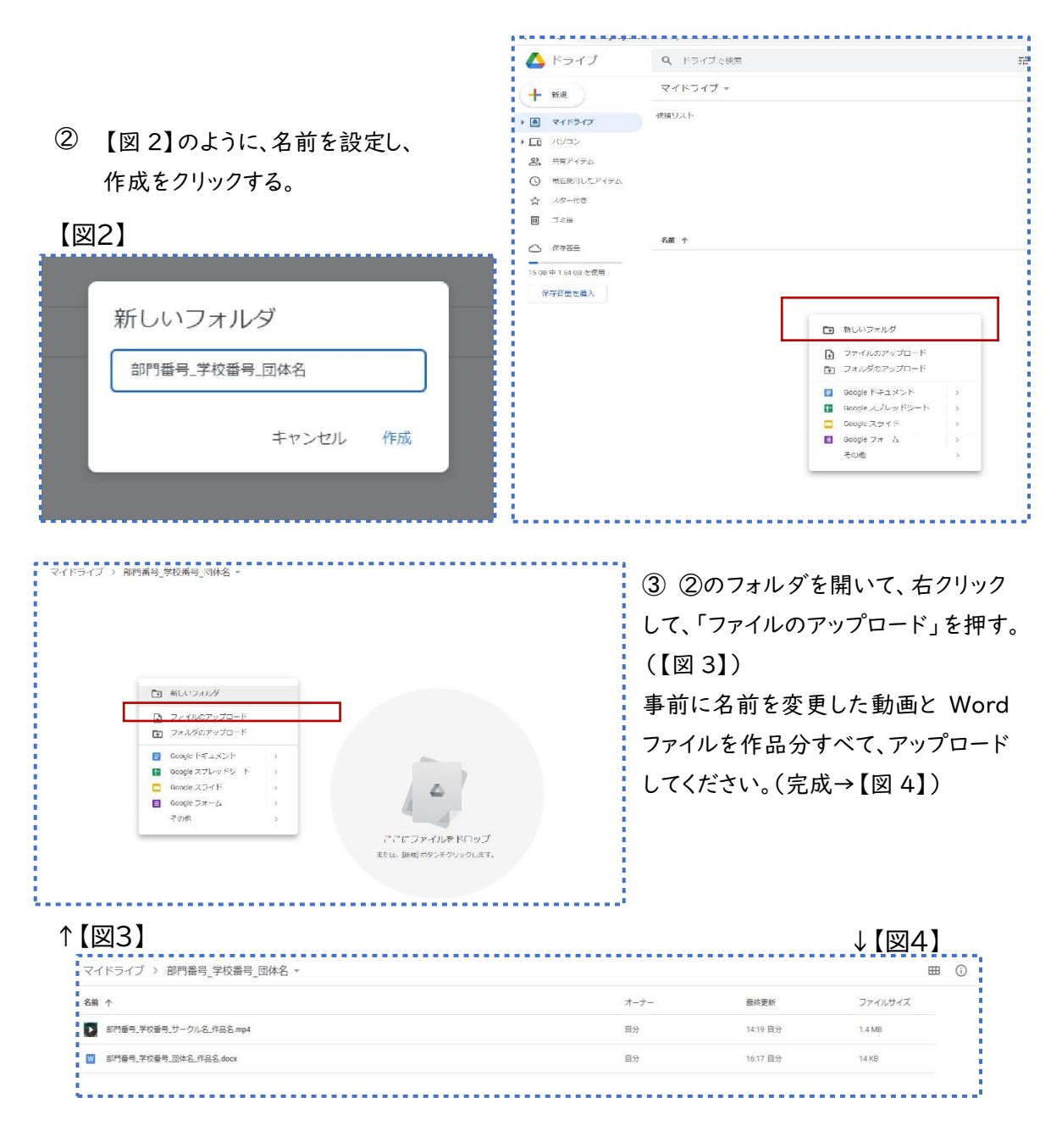

4.フォルダの共有方法について

① フォルダの上を右クリックして、「リンクを取得」をクリックする。(【図5】)

| 【図5】         |                                                            | 【図6-1】                                                                                                |
|--------------|------------------------------------------------------------|----------------------------------------------------------------------------------------------------|
| 名前 个         |                                                            | 「部門番号_学校番号_団体名」を共有 ⑦ 📀                                                                                |
| 部門番号、学校番号、団体 | ◆ アブリで聞く → 2+ 共同                                           | ユーザーやグループを追加                                                                                          |
|              |                                                            | アクセスできるユーザー<br>gmailアカウント オーナー                                                                        |
|              | <ul> <li></li></ul>                                        | <ul> <li>一般的なアクセス</li> <li>● リンクを知っている全員 ▼</li> <li>□ じきます</li> <li>□ ごきます</li> <li>□ ごきます</li> </ul> |
|              | <ul> <li>① 詳細を表示</li> <li>ダウンロード</li> <li>図 単純論</li> </ul> | <ul> <li>制限付き</li> <li>♥ リンクを知っている全員</li> </ul>                                                       |

- ② 【図6-1】の画面が出てきたら、「一般的なアクセス」の設定を「制限付き」から「リンクを知っている全員」に変える。
- ③ 【図 6-2】の「リンクをコピー」をクリックしてリンクをコピー する。

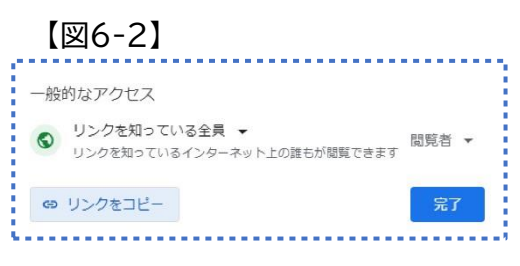

④ コピーしたリンクを応募用の Google フォームに貼る。